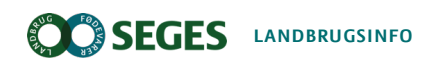

Økologi, Planter

## OrganicXseeds – den danske frødatabase

OrganicXseeds er fra 1. januar 2020 den økologiske frødatabase i Danmark. I denne artikel finder du beskrivelser af forskellige funktioner i OrganicXseeds.

Viden om Opdateret 05. maj 2021

Du kan bruge OrganicXseeds til at:

- Tjekke, om der er økologiske frø, vegetativt formeringsmateriale eller planter til rådighed
- søge dispensation til brug af ikke-økologisk frø og vegetativt formeringsmateriale, herunder læggemateriale
- gemme bekræftelse/dokumentation for brug af ikke-økologisk frø og vegetativt formeringsmateriale

Du finder OrganicXseeds.dk her: www.organicxseeds.dk

OrganicXseeds anvendes også i Tyskland, Sverige, England, Irland, Schweiz, Luxembourg og Belgien. Disse landes platforme kan tilgås ved at klikke på logoet på forsiden af den danske platform.

## Sådan bruger du OrganicXseeds

Fold alle ud

# Tjek ALTID i OrganicXseeds før indkøb af ikke-økologisk frø og vegetativt formeringsmateriale

Du har pligt til at orientere dig i OrganicXseeds forud for indkøb af ikke-økologisk frø og vegetativt formeringsmateriale. Vegetativt formeringsmateriale er planter, der ikke er frøformerede, dvs. stiklinger, udløbere, knolde, podekviste, barrodsplanter m.m.

Det er vigtigt, at du orienterer dig om tilgængeligheden af økologiske frø og vegetativt formeringsmateriale samt status for den pågældende sortsgruppe under arten. Vær opmærksom på, at der altid kræves enten digital bekræftelse eller ansøgning om dispensation, hvis du ønsker at anvende ikke-økologisk frø eller vegetativt formeringsmateriale, også når der ikke er andre sorter til rådighed.

Vær også opmærksom på, at udbuddet af økologiske frø og vegetativt formeringsmateriale er vokset, så der nu er økologiske varer til rådighed indenfor en bred vifte af afgrøder.

Hvis du køber økologiske frø og vegetativt formeringsmateriale, behøver du ikke at besøge OrganicXseeds først, men det kan stadig være en god idé at orientere sig om udbuddet af sorter fra andre forhandlere.

#### Afgrødekategorier

Arterne i OrganicXseeds er grupperet i 13 afgrødekategorier, fx korn, grønsager, frugt m.v., og en art kan være placeret i en eller adskillige kategorier, afhængig af artens anvendelsesområder.

#### Sortsgrupper

Arterne i OrganicXseeds er underinddelt i sortsgrupper efter formål, nogle arter har en enkelt sortsgruppe og andre har adskillige sortsgrupper, som kan have forskellig status/klassifikation.

For nogle afgrøder er der sortsgrupper både til landbrug og havebrug.

Husk at vælge den relevante sortsgruppe ved dispensationsansøgning/bekræftelse.

| Vinter triticale              |        | X Triticosecale Wittm. ex A.Cam | us                             | 10  |
|-------------------------------|--------|---------------------------------|--------------------------------|-----|
| Sortsgruppe                   | Tilbud | Klassifikation                  |                                |     |
| ⊖ Efterafgrøder/biodiversitet | 0      | Kategori 1                      | Foretag ansøgning              |     |
| ⊖ Generalt                    | 10     | Individuel tilladelse           | Foretag ansøgning              |     |
|                               |        |                                 | Vis også ikke-tilgængelige til | bud |

#### Leverandører

Der findes en udførlig liste over leverandører af varer i OrganicXseeds med kontaktoplysninger og lister over aktuelle varer.

#### Ansøgningsmodul

Under login er der adgang til at foretage digitale dispensationsansøgninger og bekræftelse af anvendelse af ikke-økologiske varer. Det giver mulighed for et samlet overblik over ansøgninger under udarbejdelse, ansøgninger i proces og færdigbehandlede ansøgninger. Disse sammen med bekræftelser kan nemt findes frem i forbindelse med kontrolbesøg.

## Søgetips, tilgængelighed og historik for OrganicXseeds

Der findes tre typer af søgninger i OrganicXseeds, når du skal finde en afgrøde, sort eller leverandør:

Hurtig søgning – søg på afgrøde eller sortsnavn

- Skriv mindst tre bogstaver
- Start med \* (\*hvede og alle hveder søges frem)

| Hurtig  | søgning |   |
|---------|---------|---|
| Afgrøde |         |   |
| Sort    |         | > |

#### Kategorisøgning

- Vælg afgrødegruppe i rullemenu (fx korn)
- Vælg art, sortsgruppe og sort

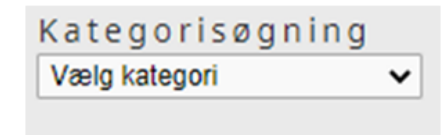

Når man har åbnet listen med tilgængelige arter under en kategori, kan listen filtreres ved at anvende feltet i højre side "Filtrer listen over afgrøder", hvis man f.eks. kun vil se alle hveder.

Fold ud med den røde pil for at se flere oplysninger. Når pilen er rød, betyder det, at der er sorter tilgængelige og en grå pil betyder, at der ikke er nogen sorter tilgængelige.

Du kan klikke dig hele vejen frem til det tilgængelige tilbud fra leverandøren. Ved til sidst at klikke på leverandørens navn, kan du få vist mere detaljerede oplysninger om tilbuddet.

#### Leverandør søgning

- Søg på bestemt leverandør eller få vist alle
- Vis alle tilbud fra en enkelt leverandør

| Leverandør            |   |
|-----------------------|---|
| søgning               |   |
| Leverandør            | > |
| Vis alle leverandører |   |

#### Filtrering af søgeresultat

Når du har fremsøgt f.eks. alle havresorter, vil der øverst være et filter, hvor du ideelt set kan sortere efter dato for tilgængelighed, Velegnet til danske forhold, vælge kontrolorgan (fx. DK-ØKO-050) og forædlingsmetode (konventionel/økologisk/biodynamisk). Dette filter har dog visse begrænsninger, da det afhænger af de oplysninger, der er oprettet i OrganicXseeds. Filteret fremkommer kun ved hurtigsøgning, og ikke ved kategorisøgning og leverandør søgning. Husk at trykke på den blå filterknap, når du har valgt det ønskede filter.

| Tilgængelig fra:                                                                        | _                          |                                                      |          |  |
|-----------------------------------------------------------------------------------------|----------------------------|------------------------------------------------------|----------|--|
| 🗆 Velegnet til danske forhold                                                           |                            |                                                      |          |  |
| Directive                                                                               | Breeding method            |                                                      |          |  |
|                                                                                         |                            |                                                      |          |  |
| - Titter                                                                                | •                          | ~                                                    |          |  |
| -<br>Filter<br>øg efter Afgrøde: vårhavre                                               | •                          | ✓<br>Avena sativa L.                                 | Historik |  |
| siller<br>øg efter Afgrøde: vårhavre<br>Vårhavre<br>Sortsgruppe                         | <ul> <li>Tilbud</li> </ul> | ✓<br>Avena sativa L.<br>Klassifikation               | Historik |  |
| oriller<br>øg efter Afgrøde: vårhavre<br>Vårhavre<br>Sortsgruppe<br>→ Ikke specificeret | Tilbud 7                   | Avena sativa L. Klassifikation Individuel tilladelse | Historik |  |

## Tilgængelighed og historik

Varer, der ikke er tilgængelige lige nu, kan søges frem ved at klikke på "Vis også ikke-tilgængelige tilbud" i nederste højre hjørne af siden. Hvis sorten ikke er tilgængelig, kan det skyldes, at den er udsolgt eller, at den endnu ikke er klar til levering. For at vende tilbage klikkes på "Vis kun tilgængelige tilbud".

Der er kommet en ny funktion vedrørende historisk søgning i OrganicXseeds. Før kunne man kun søge historisk på hver enkelt af de tilgængelige sorter. Der er lavet en ændring, så der nu ideelt set kan søges på tilgængeligheden af alle sorter i de tidsintervaller, som man selv definerer. Når man klikker på "historik", kommer der en kalender frem, og her vælges dato for "fra" og "indtil" og "søg". Herefter vil der nederst på siden fremkomme en oversigt med de sorter, der har været tilgængelige i det pågældende tidsinterval eller den pågældende dag, der søges på.

| Hvidkløver                    |        | Trifolium repens      | Historik 7                       |
|-------------------------------|--------|-----------------------|----------------------------------|
| Sortsgruppe                   | Tilbud | Klassifikation        |                                  |
| ⊖ Efterafgrøder/biodiversitet | 3      | Kategori 1            |                                  |
| → Små partier                 | 0      | Individuel tilladelse |                                  |
| → Småbladet                   | 2      | Individuel tilladelse |                                  |
| ⊖ Storbladet                  | 2      | Individuel tilladelse |                                  |
|                               |        |                       | Vis også ikke-tilgængelige tilbu |

#### Oprettelse af login i OrganicXseeds

Du kan søge i OrganicXseeds uden login, men for at kunne lave en dispensationsansøgning eller sende en digital bekræftelse som dokumentation på anvendelse af ikke-økologisk frø og vegetativt formeringsmateriale, skal du være oprettet som bruger af OrganicXseeds.

Du vælger "Tilmelding" på forsiden af OrganicXseeds:

| organic<br><b>X</b> seeds                                                                                                    |                                                                                                    |                                                                                       | da                                                              |
|----------------------------------------------------------------------------------------------------|----------------------------------------------------------------------------------------------------|---------------------------------------------------------------------------------------|-----------------------------------------------------------------|
| Hurtig søgning<br>Afgrøde<br>Sort                                                                                                    | Kategorisøgning<br>Vælgkalegori ✓                                                                                                    | Leverandør<br>søgning<br>Leverandør<br>Vis alle leverandører                          | Min konto<br>Brugernavn<br>Kodeord<br>Glemt kodeordet?          |
| Velkommen til (<br>officielle danske<br>økologiske frø                                                                                | OrganicXseeds Da<br>e database over t                                                                                                    | anmark, den<br>ilgængelighed af                                                       | Menu 🕥                                                          |
| Denne database er et krav i EU<br>brugen af frø og læggekartofle<br>Landbrugsstyrelsen i samarbej                                     | -forordning (EF) nr. 834/2007 og 8<br>r i økologisk landbrug. Databasen<br>jde med FiBL.                                                            | 89/2008, som regulerer<br>administreres af                                            | Ny på organicXseeds?<br>Hjælpe med tilmelding                   |
| Hjemmesiden er designet til at<br>frøfirmaer der ønsker at sælge<br>finder, at de sorter, du har bru<br>Landbrugsstyrelsen før du køb | blive brugt af økologer til at finde<br>certificeret økologiske materiale.<br>g for, ikke er tilgængelige, skal du<br>er ikke-økologiske materiale. | økologisk materiale og af<br>Hvis du søger i databos m og<br>søge om dispensation fra | Vejledning til brog of databasen<br>Tilmelding                  |
| Vi vil gøre vores bedste for at h<br>eventuelle fejl vedrørende tilge<br>kan ikke holdes ansvarlige for                               | iolde databasen så opdateret som<br>engeligheden af sorter på jordbru<br>det anvendte frø og de valgte sort                                         | muligt. Hjælp os med at guns de<br>gskontrol@lbst.dk. Databaseadm<br>er.              | t ved at underretter os om<br>inistratoren og administratorerne |
| Hvis du er et frøleverandør, de<br>ikke er registreret på organicX-<br>ordbrugskontrol@lbst.dk.                                       | r sælger økologiske frø i erhvervsr<br>seeds, så send venligst en mail til d                                                                        | næssige mængder og har en hjer<br>databaseadministratorerne for yd                    | mmeside i Danmark, men endnu<br>Ierligere information:          |
| Brugerguide                                                                                                    |                                                                                                    |                                                                                       |                                                                 |
| Rådets Forordning (EC) No. 834                                                                                                    | 1/2007                                                                                                    |                                                                                       |                                                                 |
| Link til Rådets Forordning (EC)                                                                                                    | No. 889/2008                                                                                                    |                                                                                       |                                                                 |
| <b>J u r i d i s k</b><br>Rådets Forordning (EC)<br>Rapporter om dispensationer                                                       | H jæl p<br>Hjælpe med tilmelding<br>Tilmelding                                                                                                    | Information<br>Kontakt<br>Juridisk information<br>Information til fraleverander       | FiBL                                                            |

| og ind                          |   | Menu |
|---------------------------------|---|------|
| kontrolorgan                    |   |      |
| Anistry of Environment and Food |   |      |
| it autorisationsnummer          | ] |      |
| postnummer                      | _ |      |
|                                 | ] |      |
| Nædo                            |   |      |
| Nassie                          |   |      |

Du vælger selv dit brugernavn og din adgangskode. Vælg både store og små bogstaver og tal til adgangskoden. Vælg herefter den e-mailadresse du vil kontaktes på:

| Opret brugerkonto     |                       |   | Menu | Э |
|-----------------------|-----------------------|---|------|---|
| Hej f                 |                       |   |      |   |
| Brugernavn            |                       |   |      |   |
| Kodeord               |                       |   |      |   |
| Gentag kodeord        |                       |   |      |   |
| E-mail adresse        | Gentag e-mail adresse | ] |      |   |
| Vælg sprog<br>dansk 🗸 |                       |   |      |   |
| Næste                 |                       |   |      |   |

#### Statustekster (klassifikation)

I OrganicXseeds vil du under de enkelte arter og sortsgruppe se, at der står "Klassifikation". Der findes forskellige typer af klassifikationer eller statustekster:

#### Kategori 1

Kategori 1 betyder, at der som udgangspunkt ikke gives tilladelse til ikke-økologisk frø og vegetativt formeringsmateriale, hvis der er økologiske frø og vegetativt formeringsmateriale til rådighed. Det gælder f.eks. afgrøder som efterafgrøder og grøngødning, der ikke høstes.

Fremover vil flere arter blive placeret under kategori 1, hvis det vurderes, at der er et tilstrækkeligt og varieret sortsudbud af økologiske frø og vegetativt formeringsmateriale.

#### Individuel tilladelse

Der er mulighed for dispensation til at anvende ikke-økologisk frø og vegetativt formeringsmateriale, hvis du kan retfærdiggøre, at de tilgængelige sorter ikke er egnede på din bedrift.

Der kan være krav om individuel tilladelse både i sortsgrupper, hvor der er tilgængelige sorter, og i sortsgrupper, hvor der ikke er tilgængelige sorter. Den tidligere statustekst, der hed generel tilladelse med anmeldelse, er erstattet af individuel tilladelse.

Der skal laves en ansøgning for hver enkelt sort, hvor man ønsker at anvende ikke-økologisk.

Der laves digital ansøgning i OrganicXseeds inden indkøb af udsæd. Du skal have modtaget svar fra Landbrugsstyrelsen inden ikke-økologisk udsæd kan anvendes.

#### Til bekræftelse

Til bekræftelse betyder, at der kan anvendes ikke-økologisk frø og vegetativt formeringsmateriale uden dispensationsansøgning, men du skal bekræfte/dokumentere sort, sortsgruppe, mængde og areal overfor Landbrugsstyrelsen ved at udfylde digital bekræftelse i OrganicXseeds på tidspunkt for indkøb. Manglende bekræftelse vil blive betragtet som en overtrædelse.

Der vil først være mulighed for denne klassifikation efter bestemte datoer i løbet af vækstsæsonen afhængig af de enkelte afgrøder. Ifølge Vejledning om økologisk jordbrugsproduktion, 1. februar 2020 gælder nedenstående datoer:

#### Forår:

- 15. januar for grøntsagsafgrøder.
- 15. februar for andre forårsafgrøder og vinterafgrøder/efterafgrøder, der anvendes til forårssåning.

#### Efterår:

- 1. august for græsblandinger, vinterraps (rybs, dodder), grøngødning og efterafgrøder.
- 10. august for grønrug og vinterbyg.
- 1. september for vinterhvede, vinterrug og triticale m.m.

Landbrugsstyrelsen har dog ændret praksis, så disse datoer ikke følges konsekvent. Hvis du oplever, at en statustekst ser forkert ud, kan du altid kontakte Landbrugsstyrelsen.

#### Ekspertvurderinger

En række landbrugsafgrøder og grønsager vurderes af ekspertgrupper. Det er et tilbud og ikke et krav til leverandørerne at få lavet en ekspertvurdering af sorterne, og derfor vil ikke alle sorter i OrganicXseeds være vurderet af ekspertgrupperne.

Ekspertvurderinger af landbrugsafgrøder sker to gange om året - forud for henholdsvis forårs- og efterårssæsonen. Sorter, der er vurderet passende til dyrkning i Danmark, mærkes i OrganicXseeds som "Velegnet til danske forhold". Ekspertvurderingerne anvendes ved behandling af dispensationsansøgninger.

| Sort, Selektion                                                       | Tilbud | Kan leveres til    | Historik |
|-----------------------------------------------------------------------|--------|--------------------|----------|
| KWS Cantton<br>→ Specielle funktioner: Velegnet til<br>danske forhold | 1      | Global for Denmark | Ð        |

#### Dispensationer og tidsbegrænsning

#### Begrundelser for dispensation i OrganicXseeds

Du kan søge dispensation til at anvende ikke-økologiske frø og vegetativt formeringsmateriale, hvis du

()

- har individuelle behov til sorter på din bedrift, og du ikke kan anvende de tilgængelige sorter
- ønsker at bevare sorter
- deltager i forsøg
- producerer egen udsæd

Du skal i din ansøgning begrunde, hvorfor tilgængelige sorter ikke kan anvendes, og hvorfor du har særlige behov i forbindelse med sortsvalg. Det er ikke tilstrækkeligt at angive, at de tilgængelige sorter ikke er vurderet passende til danske forhold. Det er heller ikke tilstrækkelig begrundelse, at der udelukkende er varer tilgængelige i udlandet.

Prisen på udsæd kan ikke anvendes som begrundelse. Hvis leverandøren har oplyst, at varen ikke kan leveres i tilstrækkelige mængder/portionsstørrelser, kan dette angives som begrundelse. Hvis der ikke findes let tilgængelige oplysninger om sorten fra leverandøren i OrganicXseeds eller på leverandørens hjemmeside, kan dette også angives som begrundelse.

Faglige begrundelser kan være særlige problemer med skadegørere på din bedrift eller dyrknings- og kvalitetsegenskaber, der har væsentlig betydning for din bedrift.

Du skal altid afvente svar fra Landbrugsstyrelsen, inden du anvender ikke-økologisk udsæd. Landbrugsstyrelsen kan anmode om supplerende oplysninger/dokumentation, hvis der ikke foreligger tilstrækkelig begrundelse. Hvis en art ikke er oprettet i databasen, skal der altid søges dispensation.

#### Tidsbegrænsning

Vær opmærksom på, at du kun kan opnå dispensation indenfor en vækstsæson, og at dispensationen skal anvendes indenfor den tidsbegrænsning, der er angivet på dispensationen.

Landbrugsstyrelsen har valgt at definere en vækstsæson som en årstid, hvilket betyder, at der skal sendes fire ansøgninger på et år, hvis der skal udsås materiale løbende over året.

#### Udenlandske varer i OrganicXseeds

Der er kommet et større udbud af udenlandske varer med OrganicXseeds, da det er nemt for udenlandske leverandører at tilgå OrganicXseeds, da platformen anvendes i flere andre lande. Det betyder, at der er kommet et større udvalg af økologisk udsæd indenfor flere arter end tidligere.

Hvis der ikke er varer af en given afgrøde tilgængelige i Danmark, er du forpligtet til at undersøge udbuddet af varer fra udlandet i den danske OrganicXseeds. Der er ikke krav om, at sorterne skal være vurderet af de danske ekspertgrupper. Du kan sende en dispensationsansøgning, hvis du mener, at de tilgængelige sorter ikke kan anvendes på din bedrift. Firmaerne skal levere tilstrækkelig og let tilgængelig information om sorterne, så det kan vurderes, om sorten kan anvendes.

Firmaerne skal kunne levere varerne indenfor en rimelig tidsramme i tilstrækkelige portionsstørrelser. Varerne skal desuden leve op til almindelige kvalitetskrav.

#### Digital dispensationsansøgning

#### Før ansøgning

- Tjek om den ønskede sort findes økologisk
- Tjek om de tilgængelige sorter kan anvendes som alternativ
- Log ind og opret ansøgning ved at klikke på blåt felt "Foretag ansøgning"

| rga<br>>                | anic<br>Kseeds                                                                                                   |                                 |                                                       |                                                                                                    |   |                                                                                                    |
|-------------------------|----------------------------------------------------------------------------------------------------|---------------------------------|-------------------------------------------------------|----------------------------------------------------------------------------------------------------|---|----------------------------------------------------------------------------------------------------|
| urtig<br>ødkløve<br>ort | g søgning<br>er                                                                                                  | Kategorisøgning<br>Vælgkategori | •                                                     | Leverandør<br>søgning<br>Leverandør<br>Vis alle leverandører                                                                                                    | > | Hej, H?jmark Landbrug —<br>ud                                                                                                |
| Søge                    | eresultat                                                                                                    |                                 |                                                       |                                                                                                    |   | Menu (                                                                                                    |
| Tilgær                  | ngelig fra:                                                                                                    | Filter                          |                                                       |                                                                                                    |   |                                                                                                    |
| 5øg eft                 | er Afgrøde: *rødkløver                                                                                           |                                 |                                                       |                                                                                                    |   |                                                                                                    |
|                         | klaver                                                                                                    |                                 | Tr                                                    | ifolium pratense L.                                                                                                    |   |                                                                                                    |
| Red                     |                                                                                                    | <b>T</b> 10. 4                  |                                                       | Marca (Marca)                                                                                                    |   |                                                                                                    |
| Sor                     | rtsgruppe                                                                                                    | Tilbud                          | e                                                     | Klassifikation                                                                                                    |   |                                                                                                    |
| Sor                     | rtsgruppe<br>) Diploid                                                                                           | Tilbud                          | 6                                                     | Klassifikation<br>Individuel tilladelse                                                                                                    |   | foretag ansøgning                                                                                                    |
| Sor                     | Diploid<br>Sort, Selektion                                                                                       | Tilbud<br>Till                  | 6<br>bud                                              | Klassifikation<br>Individuel tilladelse<br>Kan leveres til                                                                                                    |   | Foretag ansagning<br>Historik                                                                                                |
| Sor                     | rtsgruppe<br>Diploid<br>Sort, Selektion<br>OBONUS                                                                | Tilbud<br>Til                   | 6<br>bud<br>1                                         | Klassifikation<br>Individuel tilladelse<br>Kan leveres til<br>Global for Denmark                                                                                                    |   | Foretag ansøgning<br>Historik<br>&                                                                                           |
| Sor                     | rtsgruppe<br>Diploid<br>Sort, Selektion<br>BONUS<br>Harmonie, diploid                                            | Tilbud<br>Till                  | 6<br>bud<br>1                                         | Klassifikation<br>Individuel tilladelse<br>Kan leveres til<br>Global for Denmark<br>Global for Denmark                                                                                         |   | Foretag ansegring<br>Historik<br>8<br>8                                                                                      |
| ◆ Rød Sor               | rtsgruppe<br>Diploid<br>Sort, Selektion<br>G BONUS<br>Harmonie, diploid<br>Kontiki                               | Tilbud<br>Til                   | 6<br>bud<br>1<br>1<br>1                               | Klassifikation<br>Individuel tilladelse<br>Kan leveres til<br>Global for Denmark<br>Global for Denmark<br>Global for Denmark                                                                   |   | Foretag ansagning<br>Historik<br>&<br>&<br>&                                                                                 |
| Sor                     | rtsgruppe<br>Diploid<br>Sort, Selektion                                                                          | Tilbud<br>Till                  | 6<br>bud<br>1<br>1<br>1<br>1                          | Klassifikation<br>Individuel tilladelse<br>Kan leveres til<br>Global for Denmark<br>Global for Denmark<br>Global for Denmark<br>Global for Denmark                                             |   | Foretag ansagning<br>Historik<br>&<br>&<br>&<br>&<br>&<br>&<br>&<br>&<br>&<br>&<br>&<br>&<br>&<br>&<br>&<br>&<br>&<br>&<br>& |
| Sor                     | rtsgruppe<br>Diploid<br>Sort, Selektion<br>Harmonie, diploid<br>Kontiki<br>Lucrum<br>Nemaro                      | Tilbud<br>Till                  | 6<br>bud<br>1<br>1<br>1<br>1<br>1                     | Klassifikation<br>Individuel tilladelse<br>Kan leveres til<br>Global for Denmark<br>Global for Denmark<br>Global for Denmark<br>Global for Denmark<br>Global for Denmark                       |   | Foretag ansagring<br>Historik<br>&<br>&<br>&<br>&<br>&<br>&<br>&<br>&<br>&<br>&<br>&<br>&<br>&<br>&<br>&<br>&<br>&<br>&<br>& |
| Sor                     | rtsgruppe<br>Diploid<br>Sort, Selektion<br>G BONUS<br>Harmonie, diploid<br>Kontiki<br>Lucrum<br>Nemaro<br>Vyciai | Tilbud<br>Til                   | 6<br>bud<br>1<br>1<br>1<br>1<br>1<br>1<br>1<br>1      | Klassifikation<br>Individuel tilladelse<br>Kan leveres til<br>Global for Denmark<br>Global for Denmark<br>Global for Denmark<br>Global for Denmark<br>Global for Denmark                       |   | Foretag ansægning<br>Historik<br>&<br>&<br>&<br>&<br>&<br>&<br>&<br>&<br>&<br>&<br>&<br>&<br>&<br>&<br>&<br>&<br>&<br>&<br>& |
| Red     Sor             | rtsgruppe<br>Diploid<br>Sort, Selektion                                                                          | Tilbud<br>Til                   | 6<br>bud<br>1<br>1<br>1<br>1<br>1<br>1<br>1<br>1<br>0 | Klassifikation<br>Individuel tilladelse<br>Kan leveres til<br>Global for Denmark<br>Global for Denmark<br>Global for Denmark<br>Global for Denmark<br>Global for Denmark<br>Global for Denmark |   | Foretag ansøgning<br>Historik<br>7<br>7<br>8<br>8<br>8<br>8<br>8<br>8<br>8<br>8<br>8<br>8<br>8<br>8<br>8<br>8<br>8<br>8<br>8 |

#### Udfyld

- Sortsnavn
- Mængde (vælg enhed)
- Areal (vælg enhed)

## Dobbelttjek

• At ønsket sort ikke er tilgængelig økologisk

| Ønsket sort                                                                    |                                            |                                                            |
|--------------------------------------------------------------------------------|--------------------------------------------|------------------------------------------------------------|
|                                                                                |                                            |                                                            |
| Nødvendig mængde c.                                                            | (Enhed)                                    |                                                            |
|                                                                                | Tons                                       | ~                                                          |
| Areal / mængde                                                                 | (Enhed)                                    |                                                            |
|                                                                                | ha                                         | ~                                                          |
| olgende sorter af den valgte afgrøde og a<br>BONUS • Harmonie, diploid • Konti | afgrødetype er anført<br>ki • Lucrum • Nem | som tilgængelige i databasen i din region<br>naro • Vyciai |

#### Begrundelse

- Vælg begrundelse og marker ét felt
- Udfyld også individuel begrundelse i tekstfelt nederst, hvor du skal godtgøre, hvorfor du ikke kan anvende de tilgængelige sorter på din bedrift og hvorfor du har brug for den ansøgte sort
- Ved produktion af egen udsæd: notér i tekstfelt forventet produktion af udsæd næste år

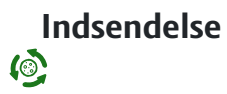

• Indsend ansøgning ved at klikke på blåt felt nederst på siden

|   | Begrundelse                                                                                                    |
|---|----------------------------------------------------------------------------------------------------|
|   | Du skal i dialogboksen nedenfor angive en begrundelse for hvorfor du ønsker at benytte ønskede sort. Det er vigtigt at udfylder<br>alle punkter i formularen, hvis alle punkterne ikke er udfyldt kan den ikke behandles.                                                     |
|   | $\bigcirc$ (a) Ingen sorter af de arter, som jeg vil bruge, er registreret i den økologiske frø database.                                                                                                    |
|   | ○ (b) Frøleverandøren er ikke i stand til at levere frø eller lægge kartofler før såning eller plantning på trods af at<br>frøene, læggekartoflerne eller det vegetative lægge materiale er bestilt i rimelig tid.                                                            |
| _ | O (c) Den sort, som jeg vil bruge, er ikke registreret i databasen, og ingen af de registrerede alternativer af samme art<br>er passende til min produktion. (Du skal angive en begrundelse nedenfor).                                                                        |
|   | (d) Denne sort skal dyrkes for                                                                                                    |
|   | ○(d1) Forsøgmæssig formål                                                                                                    |
|   | ○(d2) småskala feltforsøg                                                                                                    |
|   | ○(d3) sortsbevarelse                                                                                                    |
|   | $\bigcirc$ (e) Produktion af hjemmeproducet udsæd.                                                                                                    |
|   | Beskrivelse                                                                                                    |
|   | Angiv begrundelsen for en dispensationsansøgning i boksen nedenfor. Du skal altid angive en skriftlig begrundelse i boksen.<br>For C skal begrundelsen indeholde en uddybende begrundelse for hvorfor du ikke kan anvende de økologiske sorter der er<br>angivet i databasen. |
|   | For anmeldelse af brug af ikke ekologisk lægge materiale til eget opformering (e) skal du angive hvor meget udsæd du<br>forventer at producere til brug næste år.                                                                                                    |
|   |                                                                                                    |
|   | Antrag absenden                                                                                                    |
|   |                                                                                                    |

Hvis sorten er kategori 1 vil der i udgangspunketet kun være mulighed for begrundelse d.

#### Svar på ansøgning

- Når din ansøgning er blevet behandlet, kan du se resultatet i OrganicXseeds
- Du skal have modtaget svar på din ansøgning, inden du anvender ikke-økologisk frø og vegetativt formeringsmateriale

#### Overblik over dispensationsansøgninger

- Status på indsendte ansøgninger kan du finde under menu ("i proces"), når du er logget ind
- Du kan selv vælge at arkivere ansøgningen, ved at klikke på "Arkiver", og du kan finde arkivet under menu

| Klassifikation              |                                             | Status              | Afgrøde/9                               | ort              |                   |   |
|-----------------------------|---------------------------------------------|---------------------|-----------------------------------------|------------------|-------------------|---|
|                             | ~                                           |                     | ~                                       |                  |                   |   |
| Filtror                     |                                             |                     |                                         |                  |                   |   |
| r iiu ci                    |                                             |                     |                                         |                  |                   |   |
|                             |                                             |                     |                                         |                  |                   |   |
| nsøgningsdato               | 🔻 Afgrøde                                   | Sortsgruppe         | Klassifikation                          | Sort             | Status            | U |
| nsøgningsdato<br>0/01/2020  | <ul> <li>Afgrøde</li> <li>Vårbyg</li> </ul> | Sortsgruppe<br>Malt | Klassifikation<br>Individuel tilladelse | Sort<br>Laure te | tildelt           |   |
| Ansøgningsdato<br>0/01/2020 | <ul> <li>Afgrøde</li> <li>Vårbyg</li> </ul> | Sortsgruppe<br>Malt | Klassifikation<br>Individuel tilladelse | Sort<br>Laure te | Status<br>tildelt |   |

#### Digital bekræftelse – vigtig at huske!

Før bekræftelse

- Tjek om den ønskede sort findes økologisk
- Tjek om tilgængelige sorter kan anvendes som alternativ
- Tjek ALTID statusteksten i OrganicXseeds der kan være krav om dispensationsansøgning, selvom der ikke er økologisk frø og vegetativt formeringsmateriale til rådighed.

- Log ind og klik på blåt felt "Til bekræftelse" ud for sortsnavn og udfyld dokumentation i forbindelse med indkøb af ikke-økologisk frø og vegetativt formeringsmateriale, det kan ikke gøres senere!!
- I 2020 accepterede Landbrugsstyrelsen skærm-klip af sortsgruppe og statustekst med dato, men i sæson 2021 og fremadrettet SKAL der indsendes digital bekræftelse ved bestilling af ikke-økologisk frø og vegetativt formeringsmateriale.

| € | Markært         | ŀ      |                 |                 |
|---|-----------------|--------|-----------------|-----------------|
|   | Sortsgruppe     | Tilbud | Klassifikation  |                 |
|   | (↓) Helsæd      | 0      | Til bekræftelse | Til bekræftelse |
|   | Sort, Selektion | Tilbud | Kan leveres til | Historik        |

#### Udfyld

- Sortsnavn
- Mængde (vælg enhed)
- Areal (vælg enhed)

#### Dobbelttjek

• At ønsket sort ikke er tilgængelig økologisk

#### Gem bekræftelse

• Gem bekræftelse ved at klikke på blåt felt

Bekræftelsen sagsbehandles ikke, og du skal derfor ikke afvente svar. Bekræftelsen vil kunne fremsøges på din brugerkonto, og kan fremvises i forbindelse med kontrol.

| Ønsket sort         | 1       |   |
|---------------------|---------|---|
|                     | ]       |   |
| Nødvendig mængde c. | (Enhed) |   |
|                     | Tons    | ~ |
| Areal / mængde      | (Enhed) |   |
|                     | ha      | v |

#### Ordrebekræftelse

Husk at få en ordrebekræftelse, når du bestiller ikke-økologisk frø eller vegetativt formeringsmateriale.

Hvis du ikke har en ordrebekræftelse som dokumentation for bestillingstidspunktet, vil det normalt være leveringstidspunktet, der afgør, om reglerne for brug af ikke-økologisk frø/materiale er overholdt.

Det er stadig muligt at tilgå den tidligere frødatabase: Den økologiske frødatabase

Der kan laves historisk datosøgning for perioden 2004-2019.

Kontakt og yderligere oplysninger hos Landbrugsstyrelsen

Landbrugsstyrelsen står for den daglige administration af OrganicXseeds og kan kontaktes på jordbrugskontrol@lbst.dk.

Der kan læses mere information i brugerguide på Landbrugsstyrelsens hjemmeside.

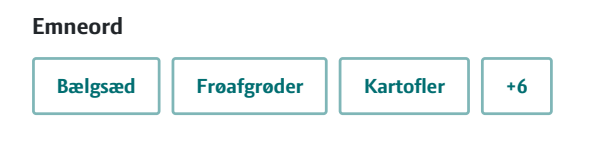

Publiceret: 08. december 2020 Opdateret: 05. maj 2021

#### Vil du vide mere?

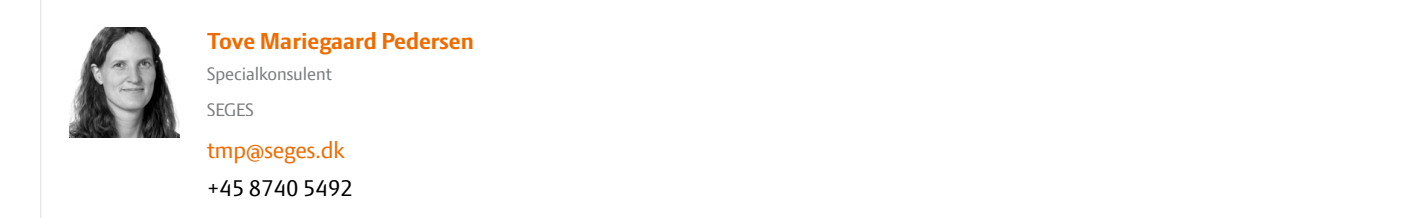

#### Støttet af

Promilleafgiftsfonden for landbrug

| Landbrug & Fødevarer F.m.b.A. SEGES | Tlf.  | 87 40 50 00   |
|-------------------------------------|-------|---------------|
| Agro Food Park 15                   | Fax.  | 87 40 50 10   |
| 8200 Aarhus N                       | Email | info@seges.dk |